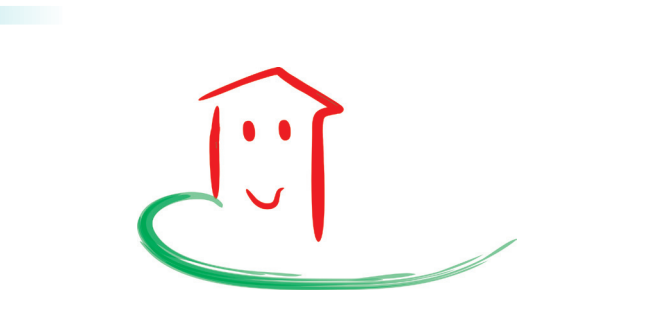

# Wardenburg App +

# Ersteinrichtung der Werbemaßnahmen

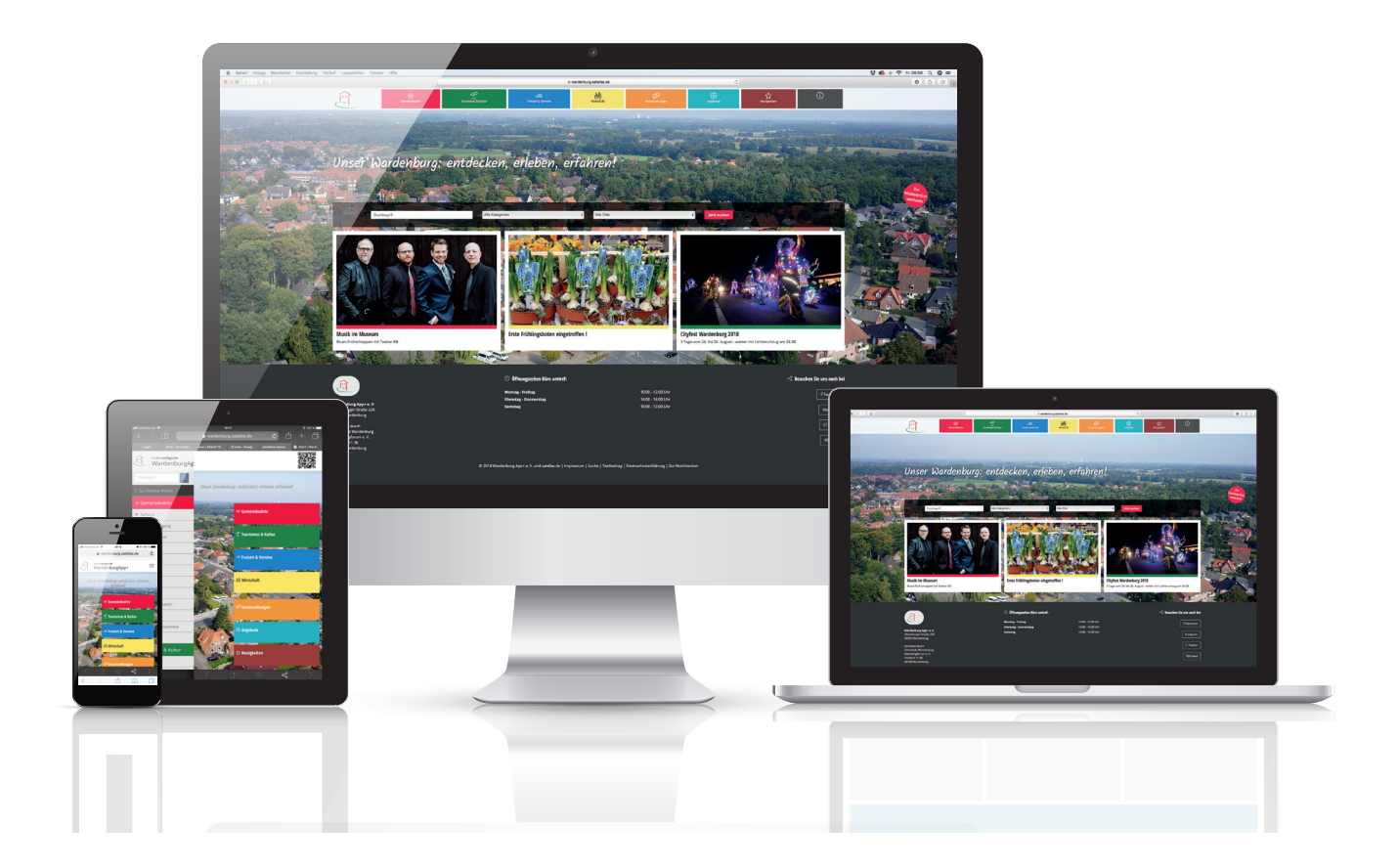

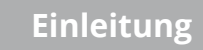

Sie haben bereits eine eigene Seite zu Ihrem Unternehmen, Ihrem Verein oder einer Organisation im System erfolgreich hinterlegt? Sehr gut. Dann kennen Sie bereits die grundlegenden Abläufe für die Eingabe und die Veröffentlichung Ihrer Inhalte. Sie haben sich zusätzlich mit der Systematik in der **Wardenburg App + Ersteinrichtung** vertraut gemacht? Dann werden Sie mit Hilfe der **Ersteinrichtung der Werbemaßnahmen**, als wichtige Hilfestellung für die nächsten Schritte, auch sehr schnell zu ansprechenden Ergebnissen gelangen.

Mit der Veröffentlichung von Angeboten zur Ihren speziellen Leistungen und mit der Bekanntmachung von Veranstaltungen wecken Sie zusätzliches Interesse für Ihr Unternehmen, Ihren Verein und Ihre Organisation. Nutzen Sie diese einfachen Möglichkeiten, und schaffen Sie damit zusätzlich die Möglichkeit der Vernetzung mit Ihren Kunden, Mitgliedern und Freunden. Durch das soziale Netzwerk werden Ihre Angebote und Ihre Informationen über Veranstaltungen noch leichter an Interessenten und an Ihre Adressaten gelangen.

Zusätzlich zu diesen Möglichkeiten können Sie auch einfach nur Neuigkeiten veröffentlichen, mit denen Sie zusätzliches Interesse wecken können und eine schnelle Verlinkung im sozialen Netzwerk erzielen.

Die Abläufe zur Eingabe und Veröffentlichung sind ähnlich gestaltet wie die Abläufe zur Anlage der Unternehmensseite.

#### Angebote

- Verbreiten Sie Ihre Angebote viral im sozialen Netzwerk

#### Veranstaltungen

 machen Sie auf Ihre Veranstaltungen aufmerksam, auch durch Verlinkungen mit Freunden und Partnern aus der Region

#### Neuigkeiten

- informieren Sie noch flexibler und schneller über Neuerungen in Ihrem Leistungsbereich

Wenn diese einfachen Funktionen optimal genutzt werden, bieten sich vielfältige Möglichkeiten zur Vernetzung und zur Verbreitung der Informationen. Weitere Anleitungen dazu werden folgen. Anleitungen, mit denen die Zusammenarbeit in der Gemeinde Wardenburg – und über die Grenzen hinaus – erfolgreich zur Verbesserung der Wettbewerbsfähigkeit im "world-wide-web" realisiert werden können.

Wir wünschen Ihnen viel Erfolg und Freude an Ihren Ergebnissen.

#### **Tipp / Hinweis**

Um sich Zeit und doppelte Arbeit zu ersparen empfehlen wir Ihnen sich die Anleitung bevor sie mit dem Befüllen beginnen einmal komplett durchzulesen.

#### **Tipp / Hinweis**

Legen Sie bevor Sie beginnen am besten einen Ordner an, in dem sich alle für die Befüllung benötigten Dateien befinden. Benötigt werden: Zurecht geschnittenes Firmen/Vereins Logo, je nach Wunsch zurecht geschnittenes Team Foto, zurecht geschnittene Bilder die zu Ihrer Veranstaltung, Neuigkeit oder Ihrem Angebot passen. So wie eine kurze Beschreibung.

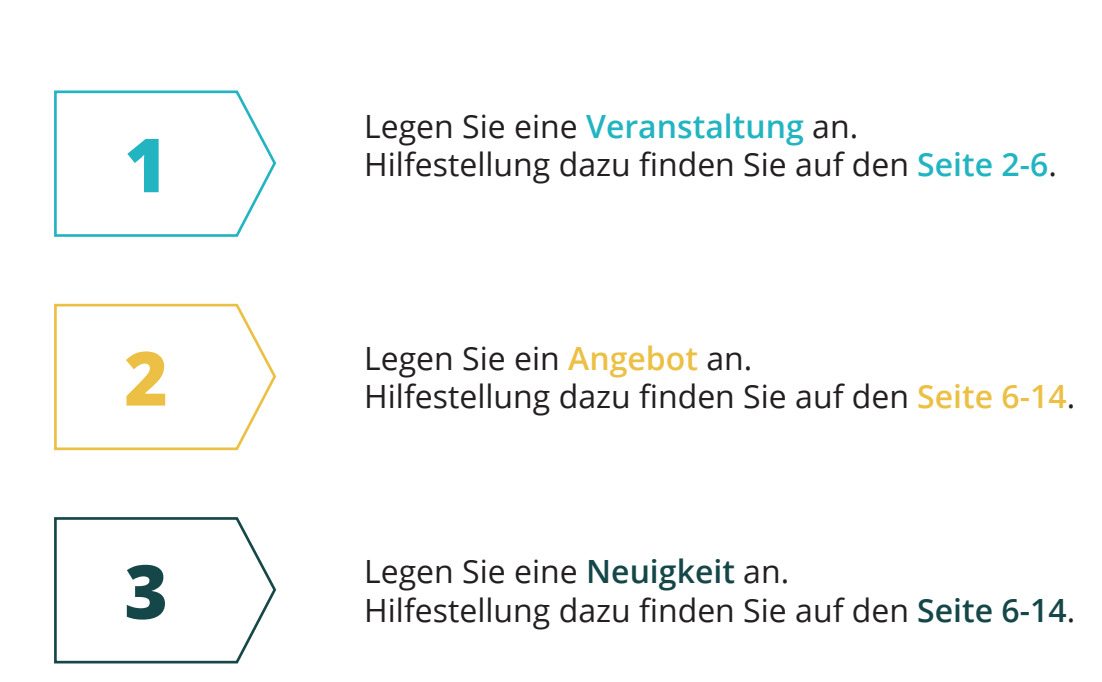

# Veranstaltung erstellen

1

| Р | ROC  | cesswire                                                                                                    | Seiten | ŗ |                  |
|---|------|----------------------------------------------------------------------------------------------------|--------|---|------------------|
| A | dmir | n⇒ Seiten                                                                                                    |        |   | ✓ Neu hinzufügen |
| ç | Fre  | eie Kommunikations-/Grafikdesignerin Johanna Hollmann 4 > Bearbeiten   Anzeigen   < Nicht veröffentlichen   Verstecken |        |   |                  |
|   | Ê    | a Liste von Veranstaltungen → Anzeigen Neu 1                                                                           |        |   |                  |
|   | B    | S Liste von Angeboten                                                                                                  |        |   |                  |
|   | 1    | I Liste von Neuigkeiten                                                                                                |        |   |                  |
|   |      |                                                                                                    |        |   |                  |
| P | oces | ssWire 3.0.42 © 2018                                                                                                   |        |   | Ausloggen        |
| 2 |      | eranstaltung Navigationsbezeichnung * Logo Gestaltung leicht gemacht * Name 🛙 Ok *                                     |        |   | ~<br>            |
|   |      | Jede Kombination aus Buchstaben (a-z), Zahlen (0-9), Binde- und Unterstrichen (keine Leerzeichen).                     |        |   |                  |
|   |      | /wirtschaft/dienstleistung/vorlage-1/liste-von-veranstaltungen/logo-gestaltung-leicht-gemacht/                         |        |   |                  |
|   |      | logo-gestaltung-leicht-gemacht                                                                                         |        |   |                  |
| a |      | Speichern                                                                                                    |        |   |                  |

Um eine Veranstaltung anzulegen, gehen Sie wie folgt vor:

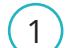

Legen Sie auf der Adminseite eine neue Veranstaltung an.

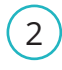

Benennen Sie Ihre Veranstaltung (das untere Feld wird dann automatisch ausgefüllt) und klicken Sie auf Speichern a.

| PROCESS <i>wire</i>                                                                        | Seiten 🔎 🔍                                       |
|--------------------------------------------------------------------------------------------|--------------------------------------------------|
| 🛔 > Seiten > 💦 a Veröffentlichen 🗸 Speichern + unveröffentlicht lassen 🗸                   | Veröffentlichen und Push-Nachricht versenden 🛛 🗸 |
| Freie Kommunikations-/Grafikdesignerin Johanna Hollmann > Liste von Angeboten > Logo Paket |                                                  |
| Inhalt Geodaten Teilen Einstellungen Ansehen ×                                             |                                                  |
| Navigationsbezeichnung *                                                                   |                                                  |
| Logo Gestaltung leicht gemacht                                                             |                                                  |
| lcon<br>(Dienstleistungen ♦)                                                               |                                                  |
| Überschrift                                                                                |                                                  |
| wird auch in der Listenansicht (Teaser) ausgegeben                                         |                                                  |
| Logogestaltung leicht gemacht                                                              |                                                  |
| Untertitel                                                                                 |                                                  |
| wird auch in der Listenansicht (Teaser) ausgegeben                                         |                                                  |
| So bauen Sie sich Ihr individuelles Logo auf                                               |                                                  |

| کیکی<br>Freizeit & Vereine | Wirtschaft                        | ୍ୱାରି<br>Veranstaltungen | <b>₹%}</b><br>Angebote | کے<br>Neulgkeiten | Ó |
|----------------------------|-----------------------------------|--------------------------|------------------------|-------------------|---|
| 304                        |                                   |                          |                        |                   |   |
|                            | C3 Logoges<br>So bauen Sie sich I | taltung leicht ge        | emacht                 |                   |   |

#### a) Veröffentlichen / Speichern + unveröffentlicht lassen / Speichern und Push-Nachrichten versenden

Mit dem Veröffentlichen Button können Sie Ihre Veranstaltung für alle sichtbar machen.

Mit dem *Speicher* + *unveröffentlicht lassen* Button können Sie Ihre Daten erst mal Speichern es kann aber noch keiner Ihre Veranstaltung sehen / finden.

Mit dem *Speicher und Push-Nachrichten versenden* Button können Sie Ihre Daten Speichern, und Ihren Abonnenten eine Pushnachricht aufs Handy zukommen lassen.

| 1) | lcon  |
|----|-------|
|    | Siakö |

3

Sie können Ihrem Angebot ein passendes Icon zuweisen (das Icon ist nur in der Mobilansicht sichtbar)

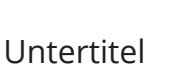

Kurze Beschreibung

© Johanna Hollmann die-Kommunikationsdesignerin.de

# 2

Überschrift

Name der Veranstaltung

#### Tipp / Hinweis

Wenn Sie sehen möchten, wie die von Ihnen eingegebenen Daten später für den Endverbraucher aussehen, klicken Sie (nachdem Sie Ihre Daten mit dem Speicher + unveröffentlicht lassen Button gespeichert haben) hier auf Ansehen. Um wieder auf Ihre Eingabemaske zu kommen gehen Sie mit der Zurück-Taste Ihres Browsers wieder zurück zu dieser Seite.

#### Tipp / Hinweis

Speichern Sie Ihre Daten mit dem *Speicher* + *unveröffentlicht lassen* Button regelmäßig da ansonsten Ihre schon getätigten Eingaben verloren gehen können.

|   | 100 | Aufmacher-Bilder 🗰 🖬 🚽 Das erste Bild erscheint auch in der Listenansicht (Teaser).                                                                                                    |  |
|---|-----|----------------------------------------------------------------------------------------------------|--|
| 4 | )   | Ħ                                                                                                    |  |
|   |     | Choose File gif, jpg, jpeg, png                                                                                                    |  |
|   |     | Beschreibung                                                                                                    |  |
|   |     | B       I       Im       Im |  |
| 5 | )   | Welch Kriterien ein Logo haben muss und wie man es am Besten aufbaut, erfahren Sie in diesem Kurs.                                                                                                    |  |
|   |     | Teilnahmegebühr beträgt 50,00€                                                                                                    |  |

| Kinderge<br>Warden |                                                                                                    |                                                                                    |           | 1 |
|--------------------|----------------------------------------------------------------------------------------------------|------------------------------------------------------------------------------------|-----------|---|
| e-Straße           | 4                                                                                                    | JII                                                                                |           |   |
| In Wurthof         | © Zeit<br>01.08.2018<br>① Informationen<br>Welch Kriterien ein Logo haben n<br>Teilnahmegebühr beträgt 50,00€ | 18:00 bis 20:00 Uhr<br>nuss und wie man es am Besten aufbaut, erfahren Sie in dies | sem Kurs. |   |

4 Aufmacher Bilder

Anleitung zum Einfügen von Bildern siehe Wardenburg App + Ersteinrichtung Seite 12

Anleitung zum Beschneiden von Bildern siehe Wardenburg App + Ersteinrichtung Seite 13

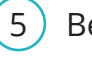

### Beschreibung

Beschreibung der Veranstaltung

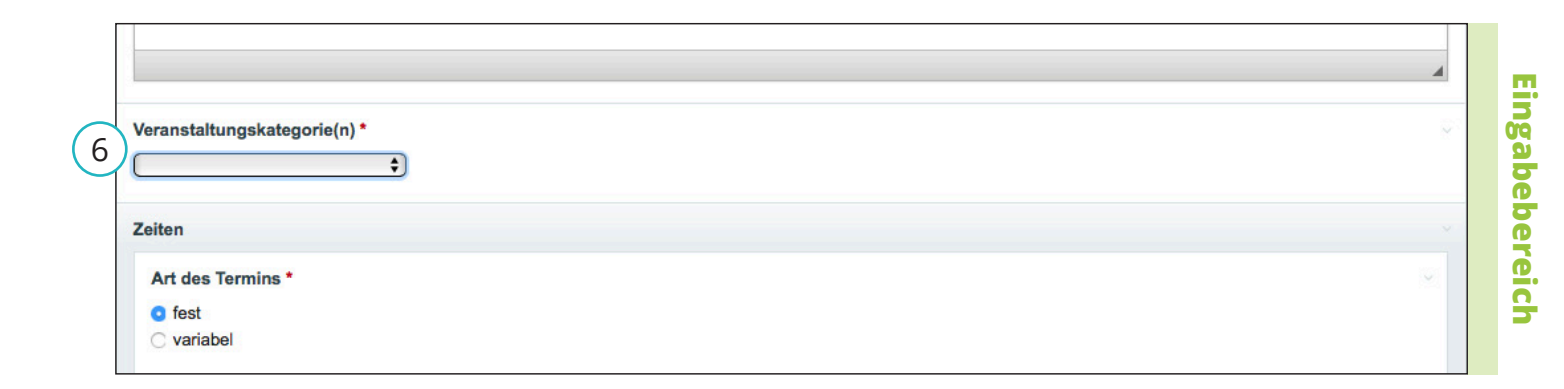

| -             |                                                            |
|---------------|------------------------------------------------------------|
| 1/ale []      | 🗧 < 🗊 Alle Veranstaltungen                                 |
|               |                                                            |
| Contraction ( | 6) Alle Kategorien                                         |
| Canado Sta    |                                                            |
| $\Delta$      | Juli 2018                                                  |
| ande<br>ch    | 08.07.2018   Mopedfreunde Achternmeer<br>Mopedtreffen 2018 |

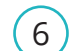

#### Veranstaltungskategorie(n)

Geben Sie hier eine Kategorie an, unter denen Ihr Angebot untergeordnet werden soll.

Es können auch mehrer Kategorien angegeben werden

|   | Zeiten                    |        |
|---|---------------------------|--------|
| 7 | Art des Termins *         | Ein    |
| 0 | von* 31.05.2018 18:00     | gabeb  |
| 8 | bis *<br>31.05.2018 20:00 | ereich |
| 9 | ) □ regelmäßig            |        |
| 9 | )                         |        |

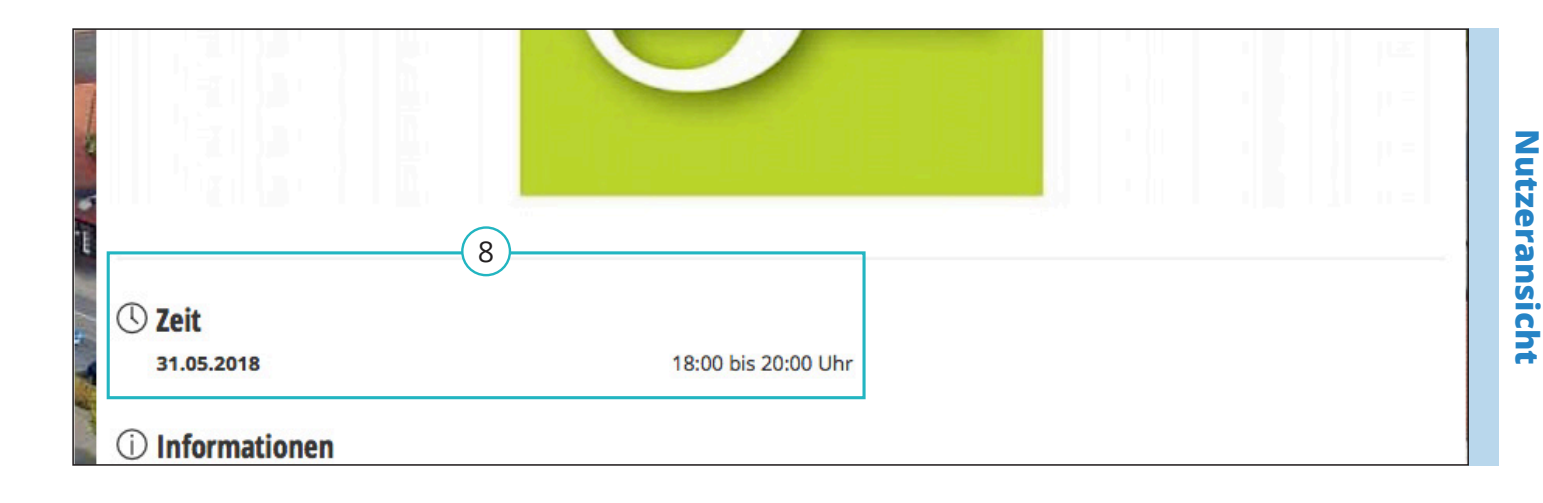

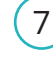

#### Art des Termins

Sie können zwischen Fest und Variabel wählen. Wenn Sie Variabel wählen, bekommen Sie die Möglichkeit, mehrere Termine einzustellen

9

#### Regelmäßig

Hier können Sie einstellen, in welchen Abständen sich Ihre Veranstaltung evtl. wiederholt 8 von / bis

Beginn und Ende der Veranstaltung

|    | Veröffentlichen ab<br>17.05.2018 00:00                                                                                                    |        |
|----|----------------------------------------------------------------------------------------------------|--------|
| 10 | Veröffentlichen bis 31.05.2018 16:00                                                                                                    | Ingabe |
| 11 | Beschreibung für Suchmaschinen *<br>Geben Sie bitte eine kurze Beschreibung des Seiteninhalts an (max. 140 Zeichen). Dieser Text erscheint in der Ergebnisanzeige von Suchmaschinen. | bereic |
|    | Welch Kreterien ein Logo haben muss und wie mann es am besten aufbaut erfahren Sie in diesem Kurs.<br>98 characters (140 max)                                                        | 3      |

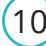

#### (10) Veröffentlichen ab / bis

Legen Sie fest, ab wann Ihre Veranstaltung sichtbar wird, und ab wann sie wieder aus dem Veranstaltungskalender entfernt werden soll

#### Beschreibung für (11) Suchmaschinen

Kurze Beschreibung der Veranstaltung. Dieser Text erscheint in der Ergebnisanzeige von Suchmaschinen.

#### **Tipp / Hinweis**

Sollte Ihr Veranstaltungsort nicht mit der Adresse Ihrer Anbieterseite übereinstimmen, können Sie den Ort über die Geodaten festlegen. Siehe Wardenburg App + Erstbefüllung Seite 18 -19

# Veröffentlichen

(

|   | Beschreibung für Suchmaschinen *<br>Geben Sie bitte eine kurze Beschreibung des Seiteninhalts an (max. 140 Zeichen). Dieser Text erscheint in der Ergebnisanzeige von Suchmaschinen. |  |
|---|----------------------------------------------------------------------------------------------------|--|
|   | Welche Kriterien ein Logo haben muss und wie man es am Besten aufbaut, erfahren Sie in diesem Kurs.                                                                                  |  |
|   | 99 characters (140 max)                                                                                                    |  |
| a | Veröffentlichen Speichern + unveröffentlicht lassen \vee Veröffentlichen und Push-Nachricht versenden \vee                                                                           |  |
|   |                                                                                                    |  |

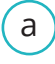

Veröffentlichen

Wenn Sie alle Felder befüllt haben, und Sie nichts mehr ändern möchten, klicken Sie auf Veröffentlichen.

# Angebot erstellen

2

| PRC        | ocess <i>wire</i>                                                                                                   | Seiten | æ |                               |   |
|------------|----------------------------------------------------------------------------------------------------|--------|---|-------------------------------|---|
| Adm        | in > Seiten                                                                                                    |        |   | Veu hinzufügen                |   |
| <b>♀</b> F | reie Kommunikations-/Grafikdesignerin Johanna Hollmann 4 🤉 Bearbelten 🛛 Anzelgen < Nicht veröffentlichen Verstecken |        |   |                               |   |
|            | Liste von Veranstaltungen                                                                                           |        |   |                               |   |
|            | liste von Angeboten → Anzelgen Neu 1                                                                                |        |   |                               |   |
|            | III Liste von Neuigkeiten                                                                                           |        |   |                               |   |
|            |                                                                                                    |        |   |                               |   |
| Proce      | essWire 3.0.42 © 2018                                                                                               |        |   | > beispielpartner > Ausloggen |   |
|            |                                                                                                    |        |   |                               |   |
|            | & Template *                                                                                                    |        |   |                               |   |
|            | Liste von Angeboten                                                                                                 |        |   |                               |   |
|            |                                                                                                    |        |   |                               |   |
| $\bigcirc$ | Navigationsbezeichnung *                                                                                            |        |   |                               | ~ |
| 4          | Logo Paket                                                                                                    |        |   |                               |   |
|            | » Name 🗟 Ok *                                                                                                    |        |   |                               |   |
|            | Jede Kombination aus Buchstaben (a-z), Zahlen (0-9), Binde- und Unterstrichen (keine Leerzeichen).                  |        |   |                               |   |
|            | (winterhaft/dianthaistwar/walass 1/lists was another (lass polet 2/                                                 |        |   |                               |   |
|            | /wirtschart/alenstielstung/vorlage_1/liste-von-angeboten/logo-paket-5/                                              |        |   |                               |   |
|            | logo-paket                                                                                                    |        |   |                               |   |
|            |                                                                                                    |        |   |                               |   |
| a          | Speichern                                                                                                    |        |   |                               |   |
|            |                                                                                                    |        |   |                               |   |

Um eine Angebot anzulegen, gehen Sie wie folgt vor:

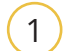

Legen Sie auf der Adminseite eine neues Angebot an.

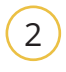

Benennen Sie Ihr Angebot (das untere Feld wird dann automatisch ausgefüllt) und klicken Sie auf Speichern (a).

| ▲ > Seiten >       Veröffentlichen v       Spoichern + unveröffentlicht lassen v       Veröffentlichen und Push-Nachricht versenden v         Freie Kommunikations-/Grafikdesignerin Johanna Hollmann > Liste von Veranstaltungen > Logo Gestaltung leicht gemacht       Inhalt Geodaten Teilen Einstellungen Ansehen v         Navigationsbezeichnung *                                                                                 |   | PROCESS <i>wire</i> Seiten x                                                                                         | ł |
|----------------------------------------------------------------------------------------------------|---|----------------------------------------------------------------------------------------------------|---|
| Freie Kommunikations-/Grafikdesignerin Johanna Hollmann > Liste von Veranstaltungen > Logo Gestaltung leicht gemacht   Inhalt Geodaten Teilen Einstellungen Ansehen    Navigationsbezeichnung *   Logo Paket   Dienstrieistungen •   Überschrift   wird auch in der Listenansicht (Teaser) ausgegeben   Logo-Paket   Untertitel   wird auch in der Listenansicht (Teaser) ausgegeben   Gestaltung, von Logo Visitenkarte und Briefpapier |   | 🛔 > Seiten > Veröffentlichen 🗸 Speichern + unveröffentlicht lassen 🗸 Veröffentlichen und Push-Nachricht versenden    | ~ |
| Inhalt Geodaten Teilen Einstellungen   Navigationsbezeichnung *                                                                                                    | / | Freie Kommunikations-/Grafikdesignerin Johanna Hollmann > Liste von Veranstaltungen > Logo Gestaltung leicht gemacht |   |
| Navigationsbezeichnung*   Logo Paket   Icon   Dienstleistungen   Úberschrift   wird auch in der Listenansicht (Teaser) ausgegeben   Logo-Paket   Untertitel   wird auch in der Listenansicht (Teaser) ausgegeben   Gestaltung, von Logo Visitenkarte und Briefpapier                                                                                                    |   | Inhalt Geodaten Teilen Einstellungen Ansehen -                                                                       |   |
| Logo Paket   Icon   Dienstleistungen                                                                                                    |   | Navigationsbezeichnung *                                                                                             |   |
| Icon   Dienstleistungen   Überschrift   wird auch in der Listenansicht (Teaser) ausgegeben   Logo-Paket   Untertitel   wird auch in der Listenansicht (Teaser) ausgegeben   Gestaltung, von Logo Visitenkarte und Briefpapier                                                                                                    |   | Logo Paket                                                                                                    |   |
| Dienstleistungen           Überschrift           wird auch in der Listenansicht (Teaser) ausgegeben           Logo-Paket           Untertitel           wird auch in der Listenansicht (Teaser) ausgegeben           Gestaltung, von Logo Visitenkarte und Briefpapier                                                                                                    |   | leon                                                                                                    |   |
| Überschrift       vird auch in der Listenansicht (Teaser) ausgegeben         Logo-Paket         Untertitel         wird auch in der Listenansicht (Teaser) ausgegeben         Gestaltung, von Logo Visitenkarte und Briefpapier                                                                                                    | ) | (Dienstleistungen ♦)                                                                                                 |   |
| Uberschrift       vird auch in der Listenansicht (Teaser) ausgegeben         Logo-Paket                                                                                                    |   |                                                                                                    | - |
| wird auch in der Listenansicht (Teaser) ausgegeben Untertitel wird auch in der Listenansicht (Teaser) ausgegeben Gestaltung, von Logo Visitenkarte und Briefpapier                                                                                                    |   | Überschrift                                                                                                    |   |
| Logo-Paket         Untertitel         wird auch in der Listenansicht (Teaser) ausgegeben         Gestaltung, von Logo Visitenkarte und Briefpapier                                                                                                    | ) | wird auch in der Listenansicht (Teaser) ausgegeben                                                                   |   |
| Untertitel vird auch in der Listenansicht (Teaser) ausgegeben<br>Gestaltung, von Logo Visitenkarte und Briefpapier                                                                                                    |   | Logo-Paket                                                                                                    |   |
| wird auch in der Listenansicht (Teaser) ausgegeben Gestaltung, von Logo Visitenkarte und Briefpapier                                                                                                    |   | Untertitel                                                                                                    |   |
| Gestaltung, von Logo Visitenkarte und Briefpapier                                                                                                    | ) | wird auch in der Listenansicht (Teaser) ausgegeben                                                                   |   |
|                                                                                                    |   | Gestaltung, von Logo Visitenkarte und Briefpapier                                                                    |   |

| Freizeit & Vereine | Nirtschaft          | ୍ରାରି<br>Veranstaltungen         | کی<br>Angebote | ₩<br>Neuigkeiten | Û              |
|--------------------|---------------------|----------------------------------|----------------|------------------|----------------|
| 344                |                     |                                  |                |                  | and the second |
|                    | :2 Logo-Pa          | <u>ket</u>                       |                |                  |                |
|                    | Gestaltung, von Log | o Visitenkarte und Briefpapier 3 |                | terrest.         |                |

#### a Veöffentlichen / Speichern + unveröffentlicht lassen / Speichern und Push-Nachrichten versenden

Mit dem Veröffentlichen Button können Sie Ihr Angebot für alle sichtbar machen.

Mit dem *Speicher* + *unveröffentlicht lassen* Button können Sie Ihre Daten erst mal speichern es kann aber noch keiner Ihre Angebot sehen / finden.

Mit dem *Speicher und Push-Nachrichten versenden* Button können Sie Ihre Daten speichern, und Ihren Abonnenten eine Pushnachricht aufs Handy zukommen lassen.

2

| (1) | lcon                                 |
|-----|--------------------------------------|
|     | Sie können Ihrem<br>passendes Icon z |
|     | (das lcon ist nur in d               |

Sie können Ihrem Angebot ein passendes Icon zuweisen (das Icon ist nur in der Mobilansicht sichtbar)

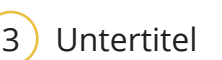

Kurze Beschreibung

# Tipp / Hinweis

Speichern Sie Ihre Daten mit dem *Speicher* + *unveröffentlicht lassen* Button regelmäßig da ansonsten Ihre schon getätigten Eingaben verloren gehen können.

Überschrift

Name des Angebotes

**Tipp / Hinweis** 

dem Speicher + unveröffent-

haben) hier auf Ansehen.

licht lassen Button gespeichert

Nutzeransicht

|   | Aufmacher-Bilder                                                                                                    | <b></b>                             |
|---|----------------------------------------------------------------------------------------------------|-------------------------------------|
| 4 |                                                                                                    |                                     |
|   | Choose File gif, jpg, jpeg, png                                                                                                    | ▲ drag and drop in new images above |
|   | Beschreibung                                                                                                    |                                     |
| 5 | $\boxed{\begin{array}{c c c c c c c c } B & I & I_x \end{array}} \begin{array}{c c c c c c c c c c c c c c c c c c c $                    |                                     |
|   | Diesen Monat biete ich mein Logo-Paket zum absoluten Sonderpreis an.<br>Gestaltung von Logo, Visitenkarte und Briefpapier für nur 900,00€ |                                     |

|                    | Gestaltung, von Logo Visitenkarte und Briefpapier                                                                                         |
|--------------------|----------------------------------------------------------------------------------------------------|
| pater              |                                                                                                    |
|                    |                                                                                                    |
| Kinderga<br>Warden |                                                                                                    |
|                    |                                                                                                    |
| 2                  |                                                                                                    |
| ann-Straße         |                                                                                                    |
| 1                  |                                                                                                    |
|                    | ① Details                                                                                                    |
| 5                  | Diesen Monat biete ich mein Logo-Paket zum absoluten Sonderpreis an.<br>Gestaltung von Logo, Visitenkarte und Briefpapier für nur 900,00€ |

4 Aufmacher Bilder

Anleitung zum Einfügen von Bildern siehe Wardenburg App + Ersteinrichtung Seite 12

Anleitung zum Beschneiden von Bildern siehe Wardenburg App + Ersteinrichtung Seite 13

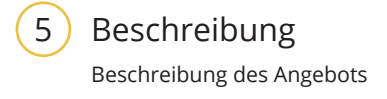

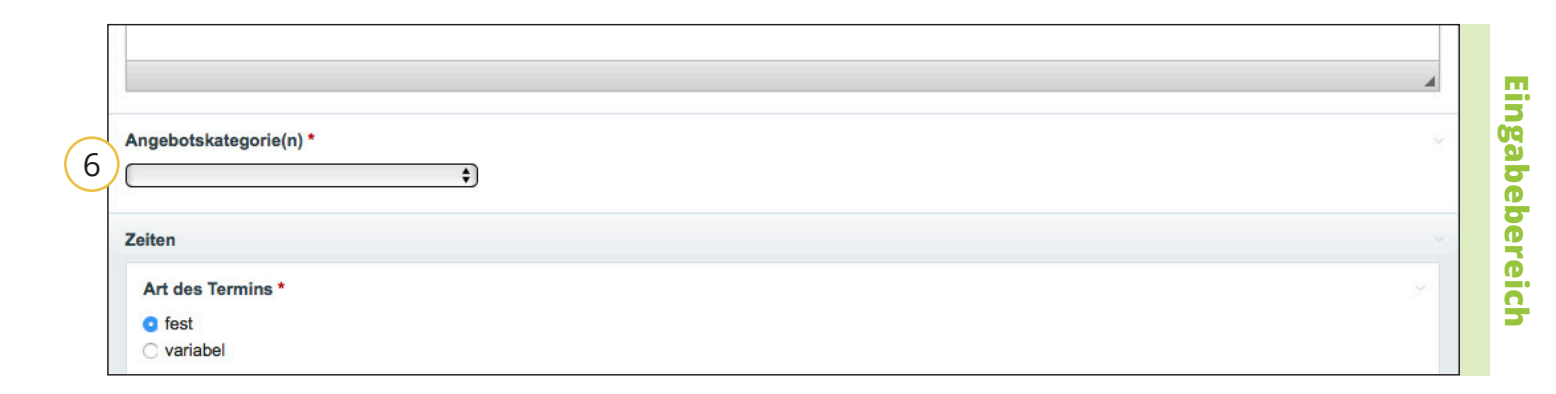

|    | 🖌 <  Angebote                                                                                                    | Z    |
|----|----------------------------------------------------------------------------------------------------|------|
|    |                                                                                                    |      |
| E  | Alle Kategorien ÷                                                                                                    | era  |
| 29 |                                                                                                    | ansi |
|    |                                                                                                    | ich  |
|    | 25.04.2018   Sport, Spiel, Hobby & Freizeit   Bürgerverein Wardenburg e.V.<br>Gemeinsam aktiv für unseren Ort! Werde Mitglied! Jetzt! | Ϊ    |

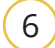

### Angebotskategorie(n)

Geben Sie hier eine Kategorie an, unter denen Ihr Angebot untergeordnet werden soll.

Es können auch mehrer Kategorien angegeben werden

| Zeiten            |                                 | ~  |
|-------------------|---------------------------------|----|
| 7 • fe<br>C va    | des Termins *<br>est<br>ariabel |    |
| von 3             | *<br>05.2018 00:00              | 20 |
| 8<br>bis*<br>31.0 | 05.2018 00:00                   |    |
| 9 re              | gelmäßig                        |    |

| ⊗ Ort                            |                                                                                                    |                                                                                                    |
|----------------------------------|----------------------------------------------------------------------------------------------------|----------------------------------------------------------------------------------------------------|
| Oldenburger Straße 212, 26203 Wa | ardenburg                                                                                                    |                                                                                                    |
| C Zeit                           |                                                                                                    |                                                                                                    |
| von                              | 01.05.2018 00:00                                                                                               |                                                                                                    |
| bis                              | 30.06.2018 00:00                                                                                               |                                                                                                    |
|                                  | <ul> <li>Ort         Oldenburger Straße 212, 26203 Wa         Zeit         von         bis         </li> </ul> | <ul> <li>Ort         Oldenburger Straße 212, 26203 Wardenburg         </li> <li>Zeit         von             01.05.2018 00:00      </li> <li>bis      </li> </ul> |

7

#### Art des Termins

Sie können zwischen Fest und Variabel wählen. Wenn Sie Variabel wählen, bekommen Sie die Möglichkeit, mehrere Termine einzustellen

# 9 Regelmäßig

Hier können Sie einstellen, in welchen Abständen sich Ihr Angebot evtl. wiederholen soll 8 von / bis

Beginn und Ende des Angebots

|    | Veröffentlichen ab<br>17.05.2018 00:00                                                                                                    |  |
|----|----------------------------------------------------------------------------------------------------|--|
| 10 | Veröffentlichen bis<br>31.05.2018 16:00                                                                                                    |  |
| 11 | Beschreibung für Suchmaschinen *         Geben Sie bitte eine kurze Beschreibung des Seiteninhalts an (max. 140 Zeichen). Dieser Text erscheint in der Ergebnisanzeige von Suchmaschinen.         Gestaltung von Logo Visitenkarte und Briefpapier im Angebot |  |
|    | 98 characters (140 max)                                                                                                    |  |

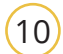

# 10) Veröffentlichen ab / bis

Legen Sie fest, ab wann Ihr Angebot sichtbar wird, und ab wann es wieder aus den Angeboten entfernt werden soll

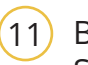

#### Beschreibung für Suchmaschinen

Kurze Beschreibung des Angebots. Dieser Text erscheint in der Ergebnisanzeige von Suchmaschinen.

# Veröffentlichen

|   | Beschreibung für Suchmaschinen *                                                                                                    | ,   |
|---|----------------------------------------------------------------------------------------------------|-----|
|   | Geben Sie bitte eine kurze Beschreibung des Seiteninhalts an (max. 140 Zeichen). Dieser Text erscheint in der Ergebnisanzeige von Suchmaschinen. |     |
|   | Gestaltung von Logo Visitenkarte und Briefpapier im Angebot                                                                                      | 200 |
|   | 98 characters (140 max)                                                                                                    | -   |
| 3 | Veröffentlichen Speichern + unveröffentlicht lassen v Veröffentlichen und Push-Nachricht versenden v                                             |     |
| 1 |                                                                                                    | -   |
|   |                                                                                                    |     |

Veröffentlichen а

> Wenn Sie alle Felder befüllt haben, und Sie nichts mehr ändern möchten, klicken Sie auf Veröffentlichen.

# Neuigkeiten erstellen

3

| PROCESS <i>wire</i>                                                                                                    | Seiten | ۹ ۹                             |   |
|----------------------------------------------------------------------------------------------------|--------|---------------------------------|---|
| Admin > Seiten                                                                                                    |        | ✓ Neu hinzufügen                |   |
| <ul> <li>P Freie Kommunikations-/Grafikdesignerin Johanna Hollmann 4 &gt; Bearbelten Anzelgen </li> <li>Nicht veröffentlichen Verstecken</li> <li>Liste von Veranstaltungen</li> <li>Liste von Angeboten</li> </ul> |        |                                 |   |
| I Liste von Neuigkeiten → Anzeigen Neu 1                                                                                                    |        |                                 |   |
| ProcessWire 3.0.42 © 2018                                                                                                    |        | 🏝 > beispielpartner > Ausloggen |   |
| & Template *                                                                                                    |        |                                 | ~ |
| Liste von Neuigkeiten \$       Navigationsbezeichnung *                                                                                                    |        |                                 | ~ |
| Pdf Bearbeitung       > Name 𝔅 Ok *                                                                                                    |        |                                 | _ |
| Jede Kombination aus Buchstaben (a-z), Zahlen (0-9), Binde- und Unterstrichen (keine Leerzeichen).<br>/wirtschaft/dienstleistung/vorlage-1/liste-von-neuigkeiten/pdf-bearbeitung-1/                                 |        |                                 |   |
| pdf-bearbeitung                                                                                                    |        |                                 | ] |
| a Speichern                                                                                                    |        |                                 |   |

Um eine Neuigkeit anzulegen, gehen Sie wie folgt vor:

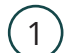

Legen Sie auf der Adminseite eine neue Neuigkeit an.

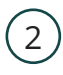

Benennen Sie Ihre Neuigkeit (das untere Feld wird dann automatisch ausgefüllt) und klicken Sie auf Speichern (a).

| ∔ > Seiten >               | A Veröffentlichen         | Speichern + unveröffentlicht lassen | <ul> <li>Veröffentlichen und P</li> </ul> | ush-Nachricht versenden |   |
|----------------------------|---------------------------|-------------------------------------|-------------------------------------------|-------------------------|---|
| Eroio Kommunikationa /Graf |                           | a van Naviakaitan > Pdf Pearbaitung |                                           |                         | - |
|                            |                           | e von weuigkeiten / Für Bearbeitung |                                           |                         |   |
|                            | teliungen Ansenen -       |                                     |                                           |                         |   |
| Navigationsbezeichnung     | ə*                        |                                     |                                           |                         | Ě |
| Pdf Bearbeitung            |                           |                                     |                                           |                         |   |
| lcon                       |                           |                                     |                                           |                         |   |
| Dienstleistungen           | <b>\$</b>                 |                                     |                                           |                         |   |
| (Dionotionality)           |                           |                                     |                                           |                         |   |
| Überschrift                |                           |                                     |                                           |                         |   |
| wird auch in der Listenans | sicht (Teaser) ausgegeben |                                     |                                           |                         |   |
| Pdf Bearbeitung            |                           |                                     |                                           |                         |   |
|                            |                           |                                     |                                           |                         | _ |
| Untertitel                 |                           |                                     |                                           |                         |   |
| wird auch in der Listenans | sicht (Teaser) ausgegeben |                                     |                                           |                         |   |
| Professionelle Überarbei   | tung Ihrer Pdf            |                                     |                                           |                         |   |
| -                          |                           |                                     |                                           |                         | - |
|                            |                           |                                     |                                           |                         |   |

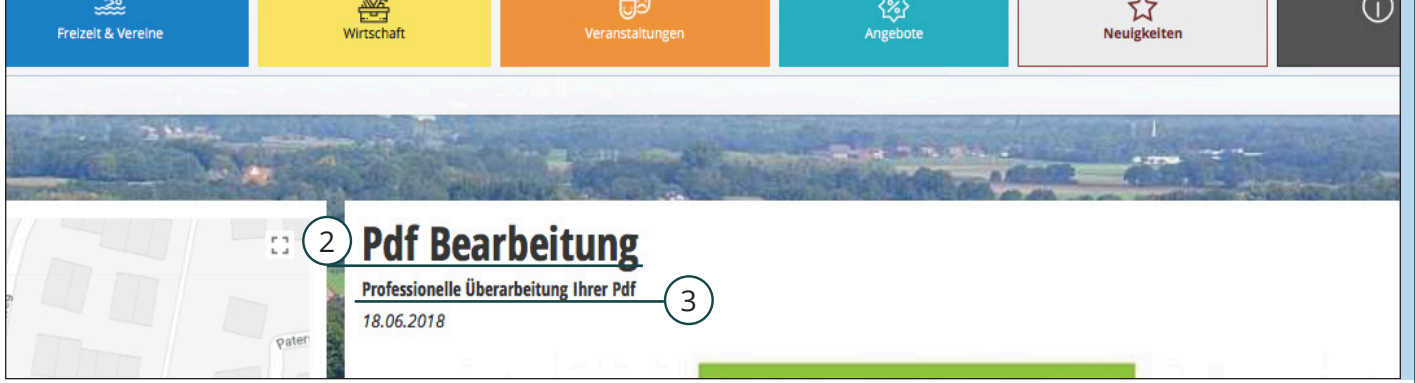

#### Veöffentlichen / Speichern + unveröffentlicht lassen / Speichern und Push-Nachrichten versenden

Mit dem Veröffentlichen Button können Sie Ihre Neuigkeiten für alle sichtbar machen.

Mit dem *Speicher* + *unveröffentlicht lassen* Button können Sie Ihre Daten erst mal speichern es kann aber noch keiner Ihre Neuigkeiten sehen / finden.

Mit dem *Speicher und Push-Nachrichten versenden* Button können Sie Ihre Daten speichern, und Ihren Abonnenten eine Pushnachricht aufs Handy zukommen lassen.

| 1) Ic | on |
|-------|----|
|-------|----|

3

а

Sie können Ihrem Angebot ein passendes Icon zuweisen (das Icon ist nur in der Mobilansicht sichtbar)

Untertitel

Kurze Beschreibung

# 2

Überschrift

Name der Neuigkeiten

#### Tipp / Hinweis

Wenn Sie sehen möchten, wie die von Ihnen eingegebenen Daten später für den Endverbraucher aussehen, klicken Sie (nachdem Sie Ihre Daten mit dem Speicher + unveröffentlicht lassen Button gespeichert haben) hier auf Ansehen. Um wieder auf Ihre Eingabemaske zu kommen gehen Sie mit der Zurück-Taste Ihres Browsers wieder zurück zu dieser Seite.

# Tipp / Hinweis

Speichern Sie Ihre Daten mit dem *Speicher* + *unveröffentlicht lassen* Button regelmäßig da ansonsten Ihre schon getätigten Eingaben verloren gehen können.

|   | Aufmacher-Bilder                                                                                                    |
|---|----------------------------------------------------------------------------------------------------|
|   | Das erste Bild erscheint auch in der Listenansicht (Teaser).                                                                                    |
| 4 | Choose File gif, jpg. jpg. png                                                                                                    |
|   | Meldungstext                                                                                                    |
|   | $\begin{array}{ c c c c c c c c c c c c c c c c c c c$                                                                                          |
| 5 | Sie brauchen eine ausfüllbare Pdf?<br>Oder möchten in schon vorhandene Pdfs Textteile ändern, die original Textdatei existiert aber nicht mehr? |

Ich kann Ihnen da weiterhelfen. Sprechen Sie mich einfach an.

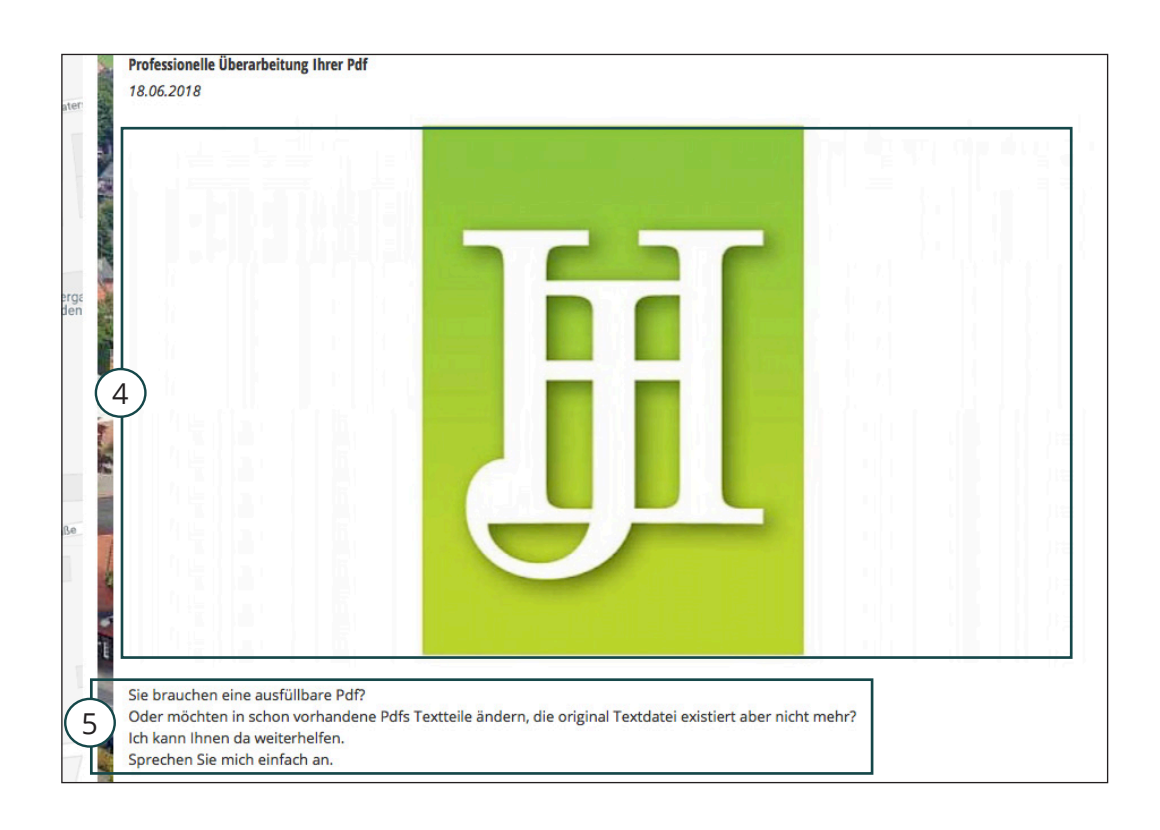

4) Aufmacher Bilder

Anleitung zum Einfügen von Bildern siehe Wardenburg App + Ersteinrichtung Seite 12

Anleitung zum Beschneiden von Bildern siehe Wardenburg App + Ersteinrichtung Seite 13

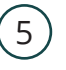

### Meldungstext

Beschreibung der Neuigkeit

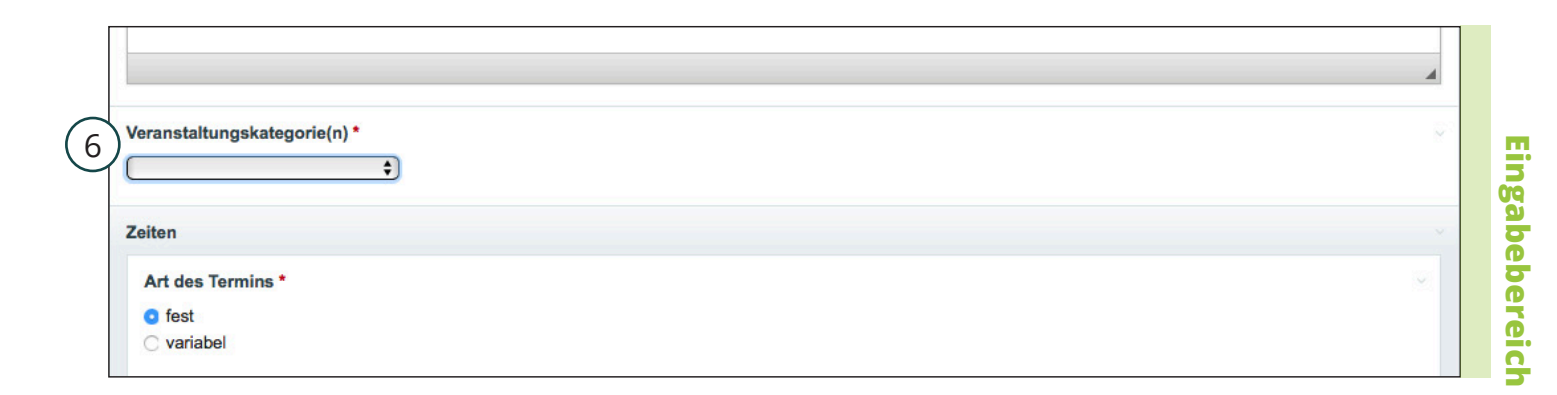

| 0           | 🖌 < 🛧 Neuigkeiten                                                                   |
|-------------|-------------------------------------------------------------------------------------|
|             |                                                                                     |
| 6           | Alle Kategorien                                                                     |
| atz<br>tede | Februar 2018                                                                        |
|             |                                                                                     |
|             | Rund um die Uhr aus unserem Raiffeisenmarkt Webshop tolle Sonderangebote bekommen ! |

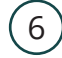

## Neuigkeitenkategorie(n)

Geben Sie hier eine Kategorie an unter denen Ihr Angebot untergeordnet werden soll.

Es können auch mehrer Kategorien angegeben werden

Nutzeransicht

|              | Website                                 |  |
|--------------|-----------------------------------------|--|
| $\checkmark$ | http://die-kommunikatiopnsdesignerin.de |  |
| 8            | Meldungsdatum *                         |  |
| 9            | Veröffentlichen ab *                    |  |
|              | Veröffentlichen bis * 31.07.2018 00:00  |  |

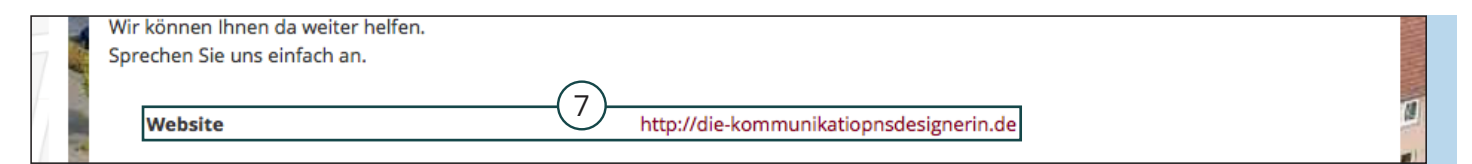

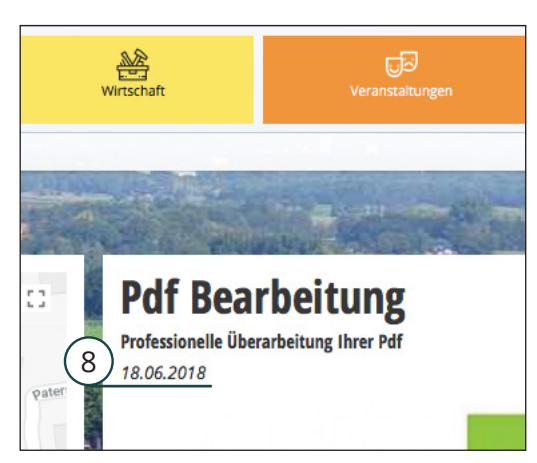

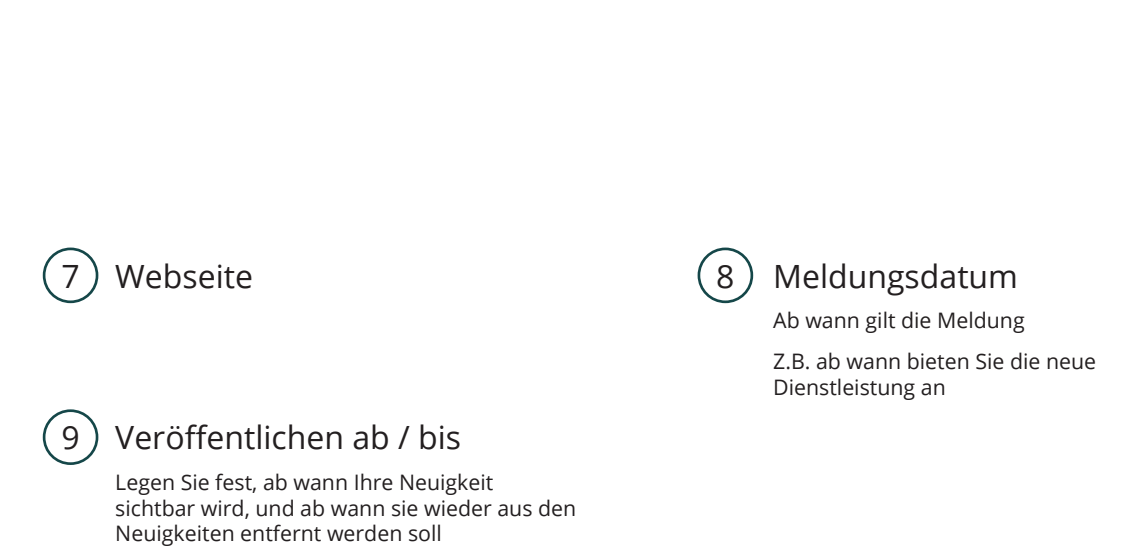

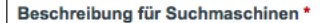

Geben Sie bitte eine kurze Beschreibung des Seiteninhalts an (max. 140 Zeichen). Dieser Text erscheint in der Ergebnisanzeige von Suchmaschinen.

10 Ab dem 18.6.2018 bieten wir auch Pdf Bearbeitung an.

52 characters (140 max)

3

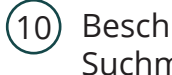

#### Beschreibung für Suchmaschinen

Kurze Beschreibung der Neuigkeit. Dieser Text erscheint in der Ergebnisanzeige von Suchmaschinen.

#### **Tipp / Hinweis**

Sollte Ihr Veranstaltungsort nicht mit der Adresse Ihrer Anbieterseite übereinstimmen, können Sie den Ort über die Geodaten festlegen. Siehe Wardenburg App + Erstbefüllung Seite 18 -19

# Veröffentlichen

(

|   | Beschreibung für Suchmaschinen *<br>Geben Sie bitte eine kurze Beschreibung des Seiteninhalts an (max. 140 Zeichen). Dieser Text erscheint in der Ergebnisanzeige von Suchmaschinen. |  |
|---|----------------------------------------------------------------------------------------------------|--|
|   | Ab dem 18.6.2018 bieten wir auch Pdf Bearbeitung an.                                                                                                    |  |
|   | 52 characters (140 max)                                                                                                    |  |
| a | Veröffentlichen Speichern + unveröffentlicht lassen v Veröffentlichen und Push-Nachricht versenden v                                                                                 |  |
|   |                                                                                                    |  |

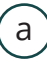

Veröffentlichen

Wenn Sie alle Felder befüllt haben, und Sie nichts mehr ändern möchten, klicken Sie auf Veröffentlichen.

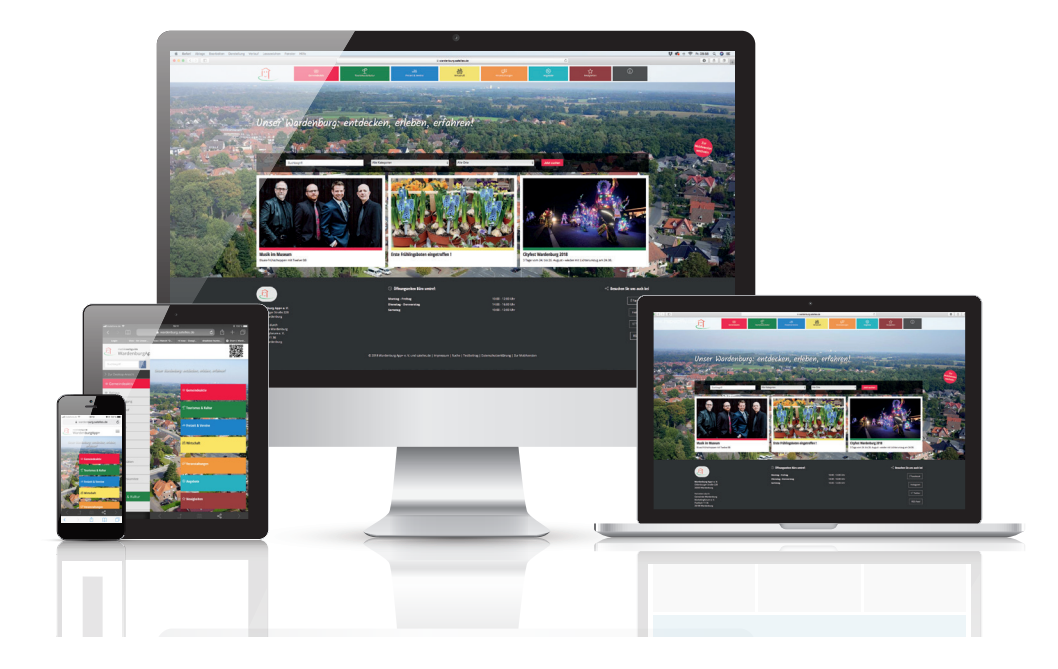

1 Auflage 2018 Copyright © 2018 by Die Kommunikationsdesignerin Johanna Hollmann, Wardenburg die-kommunikationsdesignerin.de Für die Richtigkeit, Vollständigkeit und Aktualität dieser Anleitung kann keine Haftung oder Garantie übernommen werden.